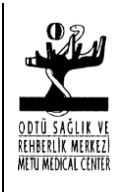

Doküman No: LAB-GT02 Değişiklik No: 2 Yürürlük Tarihi: 4.7.2000 Değişiklik Tarihi: 17.11.2014

## MINI-VIDAS CİHAZI KULLANIM TALİMATI

## DEĞİŞİKLİK DURUMU

| Değişiklik Tarihi | Açıklama                       | Değişiklik No |
|-------------------|--------------------------------|---------------|
| -                 | Yeni yayımlandı                | 0             |
| 05.10.2005        | Yönetim Değişikliği            | 1             |
| 17.11.2014        | Yapıldı                        | 2             |
|                   | Yönetim Değişikliği<br>Yapıldı |               |

| HAZIRLAYAN: | Meral CENGIZ  | Teknisyen                 |
|-------------|---------------|---------------------------|
| İMZA        |               |                           |
| ONAYLAYAN:  | Nusret TAHERİ | Başhekim                  |
| İMZA        |               |                           |
| ONAYLAYAN:  | Ülkü ÖZEL     | Kalite Yönetim Temsilcisi |
| İMZA        |               |                           |

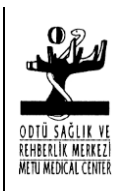

Doküman No: LAB-GT02

Değişiklik No: 2

Yürürlük Tarihi: 4.7.2000 Değişiklik Tarihi: 17.11.2014

## MINI-VIDAS CİHAZI KULLANIM TALİMATI

- 1. AMAÇ: Mini Vidas cihazını doğru bir şekilde kullanmak.
- 2. KAPSAM: Bütün laboratuvar çalışanlarını kapsar.

## 3. UYGULAMA:

- **3.1.** Cihaz arkasındaki sol alt düğmeden açılmaktadır.
- 3.2.Çalışılacak kitler oda sıcaklığına getirilir.
- 3.3. A veya B section larından (avaible) müsait olana girilir

| A: | AVAİLABLE  |  |
|----|------------|--|
| B: | AVAİL ABLE |  |

3.4. Kompartmanı seçtikten sonra şu ekran gelir.

|          | Section A           |
|----------|---------------------|
| 1-       |                     |
| 2-       |                     |
| 3-       |                     |
| 4-       |                     |
| 5-       |                     |
| 6-       |                     |
|          | START               |
| Duradaki | numeralar strin no- |

Buradaki numaralar strip pozisyonlarına karşılık gelmektedir. Strip koymak istenen numaraya basılır.

**3.5.** 1'e basıldıktan sonra şuekran gelir.

Section A

| S            |  |
|--------------|--|
| С            |  |
| CLEAR        |  |
| SELECT ASSAY |  |
| SAMPLE ID    |  |

**3.6.** {Select Assay} (test seçimi) opsiyonu seçilir. Test kodları görünür. Buradan çalışılacak test seçilir.

Testin tam karşısındaki düğmeye basılarak ilerlenir.

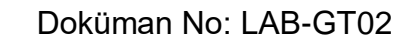

Değişiklik No: 2

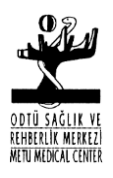

Yürürlük Tarihi: 4.7.2000 Değişiklik Tarihi: 17.11.2014

MINI-VIDAS CİHAZI KULLANIM TALİMATI

**3.7.** Eğer test ilk kez çalışılacak ise kutu içinde bulunan (master lot) kartı okutulur.

**3.8.** Okutma işlemini Ana menüden master lot menüye girilerek yapılır.

READ MASTER LOT MANUEL MASTER LOT ENTRY MANUEL TOS SHEAT ENTRY LIST STORED LIST MASTER LOT'S

3.9. Master lot menüden ise read master lot menüye girilir.

**3.10.** Ordan ise hangi kompartman boş ise onda okutulur okutma için cihazın altında bulunan master lot okutma kartı ile kartın üzerindeki ok işareti yönün de kart takılır ve okutma yapılır.

**3.11.** Daha sonra standart çalışılması gerekmektedir. (S) opsiyonu seçilir. Ekrana şu mesaj gelir. Enter standart number (1-9) kitte bulunan standart adedi girilir. Standart 1 tane ise 1 girilir.

**3.12.** Kontrol çalışılacak ise (c) opsiyonu ekrana şu mesaj gelir. Enter standart number (1-9) kitte bulunan kontrol adedi sıra ile girilir.

**3.13.** Sample ID (hasta kimliği) opsiyonu seçilir ve hasta ismi veya verilen numara girilir. Numaralar cihazın üzerinden seçilir daha sonra onaylanır.

**3.14.** Kompartman kapağı açılarak stripi ucundan tutularak ilgili yuvaya tamamen yerine oturduğunu hissedene kadar itilir ve ilk kuyucuğa gerekli miktarda sırası ile kontroller standartlar ve hasta serumları pipetlenir.

**3.15.** SPR kompartmanı açılır (üst kapağı) SPR lerin reaktif striplerinin üstündeki yuvalarına yerleştirilir.

**3.16.** Kullanılan stripler ve SPR ler aynı olmak zorundadır.

3.17. Kapaklar sıkıca kapatılıp start tuşuna basılır.

**NOT:** Standartlar 15 günde bir yeniden tekrarlanır. Master lot kartı okutmaya gerek yoktur. Standart tarihi bitmeden standart okutulmaz.